GUIDE RAPIDE. Le manuel détaillé est disponible sur le site Internet d'I- Cane: <u>WWW.I-</u> <u>Cane.nl</u> Ce manuel très court ne remplace pas le manuel détaillé mais seulement un guide pour vous aider à démarrer.

## **UNE IABILITÉ**

VOUS DEVEZ TOUJOURS ÊTRE CONSCIENT QUE L'UTILISATION DE LA NAVIGATION À L'AIDE DU GPS OU L'UTILISATION DE LA TECHNOLOGIE SONORE À ULTRASONS NE PEUT PAS VOUS ÉVITER DES BLESSURES PHYSIQUES.

EN AUCUN CAS, I-CANE NE SERA RESPONSABLE DES DOMMAGES PENDANT L'UTILISATION OU RÉSULTANT DE L'UTILISATION DU MATÉRIEL ET / OU DU LOGICIEL PROPOSÉ PAR ICANE PRODUIT ET / OU VIA DES REVENDEURS DE MATERIEL ET LOGICIEL OFFERT EN AUCUN CAS I-CANE NE SERA TENU RESPONSABLE DE L'UTILISATION ET DES

CONSÉQUENCES DE L'UTILISATION DE L'APP I-CANE MOBILO® ET ICANE GO®.

### GÉNÉRAL ET

Merci d'acheter un l- Cane Mobilo<sup>®</sup> 2.1. Avec ce manuel d'utilisation limité, vous pouvez rapidement démarrer avec votre Mobilo 2.1. Le manuel détaillé avec les instructions peut être trouvé sur notre Website <u>www.i-cane.nl</u>, sous téléchargements.

### Qu'y a-t-il dans la boite

la poignée du I- Cane Mobilo®,

- le bâton pliant à 3 ou 4 segments , avec crochet élastique pour une pointe de bâton,
- le point de baton choisi,
- le chargeur USB et un câble USB, spécial avec couplage magnétique.
- Manuel abrégé du I- Cane Mobilo 2.1.

Important: conservez l'emballage, il peut être utile pour le service et / ou le retour.

## Qu'est-ce que le I- Cane Mobilo®?

L' I- Cane Mobilo<sup>®</sup> 2.1. est un bâton blanc intelligent pour détecter et reconnaissance, destiné aux personnes aveugles ou ayant une déficience visuelle.

L'I - Cane Mobilo<sup>®</sup> combine la détection d'obstacles avec la navigation et fournit des avertissements et des directions tactiles avec une flèche tactile unique dans la poignée.

L'app I- Cane Go<sup>®</sup> (App) est utilisée pour le programme de navigation . Cette app doit être installée sur un iPhone.

Le bâton (poignée , bâton pliable avec embout de bâton ) et l'app (logiciel) forment ensemble l'I- Cane Mobilo<sup>®</sup> et communiquent entre eux via Bluetooth.

### **Formation requise**

Nous vous recommandons fortement de suivre une formation à l'utilisation d'un bâton comme une aide à la mobilité. Nous recommandons également une formation à l'utilisation de l'I- Cane Mobilo<sup>®</sup>. Ces formations sont dispensées par des instructeurs.

Pour utiliser l'application I- Cane Go<sup>®</sup> avec succès , vous devez pouvoir vous orienter dans un environnement et être suffisamment mobile en tant que piéton. Les instructions de l'instructeur de mobilité doivent être suivies à tout moment. Les règles de circulation ont toujours la priorité.

L'I- Cane Mobilo<sup>®</sup> a été développé comme aide à la marche et ne doit donc être utilisé qu'à cette fin. L'utilisateur est responsable du respect de ce qui précède.

## Utilisation dans le trafic

Suivez les règles de la circulation et vérifiez toujours vous-même la situation de la circulation avant de suivre les indications via la flèche tactile ou les informations vocales. L'I- Cane Mobilo<sup>®</sup> avec bandes rouges peut être utilisé comme bâton tactile ou comme baton reconnaissance et être reconnu comme tel par le public et le législateur.

### Traitement du produit

Traitez l' I- Cane Mobilo<sup>®</sup> avec soin et ne le laissez pas tomber. N'ouvrez pas la poignée. Cela peut endommager l'électronique et vous perdrez votre demande de garantie. N'exposez pas l'I- Cane Mobilo<sup>®</sup> à des températures extrêmement élevées ou basses.

Utilisez et stockez'I- Cane Mobilo<sup>®</sup> dans des endroits dont la température est comprise entre -5 ° et + 35 ° C. La durée de fonctionnement de la batterie peut être plus courte par temps froid. Nettoyez 'I- Cane Mobilo<sup>®</sup> uniquement avec un chiffon légèrement humide et doux. N'utilisez pas de produits chimiques ou abrasifs . La poignée de l'I- Cane Mobilo<sup>®</sup> résiste aux éclaboussures mais n'est pas étanche. Ne plongez pas le Mobilo sous l'eau.

# **Charger produit**

Chargement via un connecteur micro USB magnétique spécial. L' I- Cane Mobilo ne peut être chargé qu'avec l'adaptateur USB fourni . (5V, au moins 400mA). Utilisez uniquement le câble USB spécial fourni avec connecteur micro USB magnétique pour la poignée. Gardez ce connecteur micro USB magnétique à proximité du point de charge dans la poignée et la connexion sera établie par elle-même. Le chargement complet d'une batterie vide prend environ 4 heures. Il y a des <u>lumières LED</u> sur la poignée . Il s'allume en rouge lors du charge, en <u>bleu</u> complètement chargé .

### **Réutiliser et jeter**

Ne jetez pas le produit avec les ordures ménagères. Suivez les instructions locales concernant la collecte des produits électroniques Vous pouvez également renvoyer votre ancien Mobilo à I- Cane, qui s'en chargera ensuite dans le respect de l'environnement.

### Protection de la vie privée et des droits d'auteur

La politique de confidentialité de I- Cane Social explique comment nous traitons vos données personnelles et comment nous protégeons votre vie privée lorsque vous utilisez nos produits et services. En utilisant nos services, vous acceptez que

I- Cane Social Technology BV puisse utiliser ces informations conformément à nos politiques de confidentialité. <u>www.I-Cane.nl</u>

### Garantie et service

La période de garantie est de 2 ans dans des conditions normales d'utilisation du produit . Les exceptions à cette règle sont l'usure du produit en conséquence d'utilisation normale . Cette garantie donne droit à la réparation et / ou au remplacement de pièces gratuites. L'expédition est à vos frais. Le retour est pour le compte d'I- Cane . Si vous avez des questions sur le produit ou son utilisation, veuillez contacter I- Cane . Pour les coordonnées: voyez la dernière page.

### Fonctions sur le bâton

## 1. Allumer / éteindre

En haut de la poignée, les boutons sont sur fond rouge. Un bouton avec le symbole marche / arrêt et un autre avec un symbole de point d'exclamation.

### **Pour allumer**

Le bâton chargé est allumé en appuyant sur le bouton marche / arrêt, pendant une compte . La lumière <u>LED blanche</u> sur le bâton s'allume. La flèche tactile s'íncline et tourne brèvement et vous entendez des bips. Après cela, le bâton est prêt à être utilisé. Même sans l'iPhone, les fonctions avertissent obstacle, clearement perceptible par des bips et en inclinant la flèche du capteur.

### Eteindre

Le bâton est désactivé en maintenant légèrement le bouton marche / arrêt pendant environ trois secondes. Le système est éteint, la lumière LED blanc s'éteint.

# 2. Lier le bâton avec l'iPhone

Le bâton fonctionne via l'iPhone . Pour cela l'I Cane à specialement développé une app le « I Cane Go » à installer sur l'iPhone. Après l'installation, le baton doit être lié à l'Phone via BlueTooth . Ci-dessous comment procéder.

## Installez l'app et activez Bluetooth

Installez gratuitement « I Cane Go » sur votre iPhone sur l'App Store . Après l'installation, l' icône I- Cane apparaît sur votre écran. Ensuite alez aux paramètres sur votre iPhone, puis à « BlueTooth » et allumez-le.

# Lier le bâton avec l'iPhone

Démarrez l'app via l' icône de I- Cane . Un écran avec les conditions d'utilisation apparaîtra. Si d'accord, cliquez pour confirmer en bas de la page . Le menu I- Cane Go apparaît alors . Vérifiez si le bâton est allumé . Sinon, allumez le bâton. Un menu apparaîtra avec " paramètres" et "retour". Sélectionnez "paramètres". Le menu se déroule. Choisissez « Fixer la poignée ». L'IPhone recherchera les paramètres de Mobilo . Il apparaît "Un moment, recherchez Mobilo" . S'il est trouvé, l'iPhone signale «Mobilo trouvé» et montre le code d'identification du Mobilo. Confirmez ceci en appuyant sur le code d'identification. Le texte «Mobilo prêt à l'emploi» apparaît . Ensuite sélectionnez « Retour » , de sorte que vous revenez au principal menu.

# 3. Fonctions d'information

Le bouton avec le point d'exclamation se trouve à côté du bouton marche /arrêt. Ce bouton a deux fonctions, "où suis-je" et "sos, je suis ici". Le baton utilise GPS. La réception GPS n'est pas bonne partout, en particulier à proximité des bâtiments et entre les grands immeubles. Cela peut conduire à un positionnement électronique moins précis. Essayez la réception dans votre environnement connu avec la fonction «où suis-je».

# Où suis-je?

Avec une courte pression, vous demandez «où suis-je». Avec une réception GPS suffisante, le nom actuel de la rue avec le numéro de maison est mentionné. Utilisez ce bouton pour l'orientation en route.

## SOS; je suis ici!

Appuyez sur le bouton avec le point d'exclamation pendant environ cinq secondes . Votre Buddy est appelé, dont vous avez enregistré le numéro de téléphone avant. Voir le menu: «régler ici je suis» et suivre ce menu (saisir le numéro de portable en commençant par le code du pays). Choisissez de sauvegarder. L'endroit où vous vous trouvez est également communiqué. Considérez cela comme une fonction SOS de celui, que vous appelez.

# 4. Avertissement d'obstacle .

Le capteur à ultrasons pour l'avertissement d'obstacle est encastré au sommet du bâton .

### Active /désactiver l'avertissement d'obstacle sur iPhone

Voulez-vous utiliser l'avertissement d'obstacles, activez cette fonction sur l'application I- Cane Go. Allez dans «mes paramètres» l'app I- Cane Go, sélectionnez «définir l'avertissement d'obstacles». Appuyez dessus jusqu'à ce que vous entendiez un bip. Déactivation se fait de la même manière.

## **Obstacles d'avertissement**

Lorsqu'un obstacle s'approche , le capteur le remarque. Le bâton émet un bip et la flèche tactile s'incline. Si l'obstacle n'est plus détecté, le bip s'arrête et la flèche tactile revient en position neutre.

L'avertissement d'obstacle, vous allerte des obstacles sur hauteur de poitrine ou de la tête.

## Acquérir de l'expérience

En raison des propriétés des ultrasons et du mouvement d'avant et arrière du bâton pendant la marche, tous les objets, en particulier ceux à côté de la passerelle, ne sont pas perçus de la même manière. L'utilisation nécessite de s'y habituer en acquérant de l'expérience.

## 5. Fonction de navigation

La fonction de navigation du bâton utilise Google Maps et une antenne GPS extra sensible dans le bâton. La navigation termine une liste de commandes: à gauche, à droite, tout droite, retourner, etc. Si l'utilisateur s'écarte de cette liste, l'app I- Cane Go le signalera plusieurs fois avec "retourner". Mais I-Cane système de navigation ne recalculera pas les <u>routes encore</u>. L'utilisateur devra alors saisir à nouveau l'itinéraire de sa position actuelle à la destination souhaitée. En travaillant avec la navigation statique, la consommation d'énergie de l'iPhone est très peu par rapport à la navigation dynamique.

L'application I-Cane Go offre aux utilisateurs deux options : la navigation de Google maps piétons (Variante statique), ou même l'auto- enregistrement de l'itinéraire (soi-disant: buddy routes)

Les commandes apparaissent sur l'écran de l'iPhone, sont prononcées et affichées avec la flèche tactile (rotation de celui-ci). Le système n'a pas de fonction de répétition !

## Navigation via Google maps piétons (variante statique)

Accédez au menu principal l'app I- Cane Go sur l'iPhone. Choisissez "Naviguer vers l'adresse". Entrez ou dites la destination (nom de la ville, nom de la rue et numéro de la maison). Le code postal ne doit pas nécessairement être entré, le nom de la rue le fait! L'adresse complète (y compris le code postal) et «planifier l'itinéraire vers l'adresse » apparaîtront à l'écran . En cas d'accord, confirmez avec «démarrer cet itinéraire». L' adresse peut être modifiée. Après confirmation, «I- Cane navigation a démarré». Puis "attendez le signal GPS". Cela prend du temps. Si «le signal GPS est bon»: vous pouvez commencer à marcher. Vous n'obtenez que des commandes d'itinéraire appelées à les points de décision (tout droit, à gauche, à droite , etc. ). Si vous ne marchez pas selon l'itinéraire calculé, vous recevrez des avertissements. Si vous l'ignorez, le système de navigation l'indiquera et l'arrêtera. Si vous souhaitez continuer, vous devez saisir à nouveau votre destination.

## Informations sur la route et buddy message

Sur le chemin, vous pouvez toujours utiliser les fonctions précédemment discutées "où suisje " et "SOS, je suis ici". Si vous êtes perdu, vous pouvez envoyer un message à votre buddy où vous êtes (données de localisation : ville, code postal, rue, numéro de maison); ceux-ci sont créés par le téléphone lui-même !!).

## Navigation basée sur les buddy routes auto-enregistrés

Avec les itinéraires auto-enregistrés, les utilisateurs ont la possibilité d'enregistrer des itinéraires partout où le signal GPS est suffisant. L' utilisateur enregistre alors les commandes d'itinéraire (tout droite, à gauche, à droite, etc. ) à partir d'un point de départ choisi . Ce ne sont que des positions GPS.

Lors de la lecture des itinéraires, les commandes GPS d'itinéraire correspondantes ne seront activées que si elles correspondent aux positions GPS réelles.

## Enregistrement des itinéraires

Allez dans le menu principal et choisissez "Record

Route". L' écran suivant apparaîtra «Démarrer l'enregistrement de l'itinéraire». Après avoir appuyé, l'écran affichera «attendre le signal GPS». Si OK: "Le signal GPS est bon", vous pouvez commencer l'enregistrement ". L' écran est livré avec un choix de différentes commandes d'itinéraire: arrêter, marquer à gauche, marquer à droite, marquer tout droit et Où suis-je. Choisissez des emplacements logiques pour le marquage. Donc pas après le virage mais assez pour ça. Votre buddy qui fait cet enregistrement prend en compte un itinéraire sûr (plutôt un détour, mais en sécurité), des marqueurs logiques, etc. En utilisant la fonction «Où suis-je», il est immédiatement possible de vérifier si l'emplacement mentionné correspond au réel lieu.

Lorsque l'itinéraire est inclus, donnez à cet itinéraire un nom clair et significatif pour vous. Cela peut être n'importe où dans le monde !! Ensuite, vous pouvez facilement l'appeler plus tard.

# Itinéraire de lecture

Sélectionnez «Démarrer l'itinéraire» dans le menu. Sélectionnez l'itinéraire enregistré , vous voulez marcher, et confirmer. Assurez-vous que vous êtes toujours au début de l'itinéraire enregistré correspondant.

6. Informations d'adresse pour le contact, la garantie, etc.

I- Cane Poststraat 8 NL - 6135 KR Sittard T +31 46 85093 85 E <u>info@i-cane.nl</u> Je www.i-cane.nl